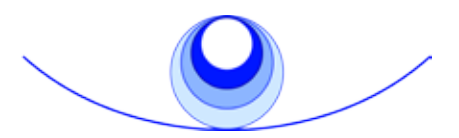

THE FOUNDATION FOR SHAMANIC STUDIES a nonprofit public 501(c)(3) charitable and educational organization

#### How to Post a Shamanic Services or Member Bios Listing Save these instructions for future reference.

#### LOG IN TO THE FSS CIRCLE AND "MY FSS"

1. Go to http://www.shamanism.org/members/index. php

- 2. Enter your FSS ID NUMBER. NOTE: If your membership in the Circle has expired, you may re-enroll easily online at: http://www.shamanism.org/join/
- 3. Enter your PASSWORD.
- 4. Click on the "LOGIN" box.
- 5. You will now see the FSS Circle main page (next page).

6. Click on "My FSS" in the right hand column.

**Note:** For security, we recommend that you change your password after logging in for the first time. Under "My FSS", click on Account Overview, then "Change Password" under Account Summary.

# EDIT YOUR MEMBERS PRINT DIRECTORY & SHAMANIC SERVICES INFORMATION

7. Click on "Create/Edit Members Directory & Resource Guide Listing."

a. Click on the appropriate response for the Directory Listing questions (Yes or No).

b. Insert the number of years of your shamanic healing and/or divination practice.

c. If you want your information to be included in the print directory, *you must select "Yes"* to this statement: "Please include my name, telephone number, and the above information in *The Shamanism Annual.*"

# POST YOUR SHAMANIC SERVICES LISTING

8. To add/edit your Shamanic Services Listing, click on "Create/Edit Shamanic Services Listing" under the "My FSS" heading.

a. For your listing to appear online, *you must select "Yes"* to this statement: "Please include my name, a contact link and the above information in the online Shamanic Services Listings."

b. If your membership qualifies you for an image, you will see the "Upload Image" section. You may upload an image by clicking on the "Browse" box and selecting the desired image from your computer files. Be sure to select the box certifying that you have permission/copyright to use the image. c. List your website in the "website" box, if you have one and want it displayed. (A return link to www. shamanism.org on your website is appreciated.)

d. If your membership qualifies you for a written description, type it into the text box called "Describe Your Practice or Other Shamanic Service."

e. Check the "Terms of Use" box.

f. Click on "SUBMIT." Your submission will be reviewed by FSS, then posted on the website, typically in less than 48 hours (more may be required on weekends and holidays).

### POST YOUR MEMBER BIOS LISTING

9. To create a Member Bios Listing, click on "Create/Edit Member Bios Listing."

*Note:* This will appear only if your donation qualifies you for a Member Bio.

a. For your listing to appear online, *you must select "Yes"* to this statement: "Please include my name, a contact link and the information below in the online Bios Listings."

b. You may upload an image by clicking on the "Browse" box and selecting the desired image from your computer files (it may be the same or different than your Shamanic Services image). Be sure to select the box certifying that you have permission/copyright to use the image.

c. List your website in the "website" box, if you have one and want it displayed. (A return link to www. shamanism.org on your website is appreciated.)

d. Type your written description into the text box called "Bio."

e. Check the "Terms of Use" box.

f. Click on "SUBMIT." Your submission will be reviewed by FSS, then posted on the website, typically in less than 48 hours (more may be required on weekends and holidays).

YOU ARE FINISHED. You may return to "My FSS" anytime and update or change your Directory, Shamanic Services Listing, or Member Bio.

# FSS Members Circle Home Page

| bout FSS                                                                                                    | Workshops                                                                                                    | Indigenous<br>Assistance                                                                                                    | Research                                                                                                    | Articles, News<br>& Media                                                                                                    | Shamanic<br>Services                                                                                                    | Join the Circ                                                                                                    | le Shamanic<br>Store                                                                                                    | Home                                                              |
|----------------------------------------------------------------------------------------------------|----------------------------------------------------------------------------------------------------|----------------------------------------------------------------------------------------------------|----------------------------------------------------------------------------------------------------|----------------------------------------------------------------------------------------------------|----------------------------------------------------------------------------------------------------|----------------------------------------------------------------------------------------------------|----------------------------------------------------------------------------------------------------|-------------------------------------------------------------------|
| Welcom<br>NEW M<br>The lat<br>that su<br>include<br>Image:<br>Image:<br>Image:<br>The lat<br>that su<br>include<br>Image:<br>Image:<br>I | e to the Circle<br>EDIA SECTION ED<br>est addition to the<br>oport your interess<br>viDEO. Selection<br>Mongolia, China,<br>AUDIO. Talks and<br>Shamanic Course<br>Wisdom Through<br>ARTICLES. Conte<br>publications on c<br>Shamanism, a 19<br>Marchu and Mor<br>(Manchu, Evenki<br>PHOTO CALLER<br>including FSS co-<br>more.<br>In to update this set<br>including FSS co-<br>more.<br>In to update this set<br>including FSS co-<br>more.<br>In the place to:<br>e your listing in Tro<br>ory.<br>idvantage of the p-<br>tion practice.<br>r website visitors<br>nsoring Members<br>nanic Services List<br>s: | a of the Four<br><u>XCLUSIVELY FO</u><br>a Circle puts tog<br>it in shamanism<br>as from the FSS v<br>performing an<br>d interviews with<br>eling," "Shamani<br>Shamanic Journ<br>ant from past iss<br>contemporary an<br>196 expedition to<br>rgolian shamanis<br>and Orogen) in<br><u>Y. Slideshow of</u><br>uncil meetings,<br>ection periodical<br>continue to ha<br>the Shamanism A<br>public online Sha<br>know about you<br>and Council Me<br>ting is: | Adation, Your<br>R OUR MEMBER<br>ether video, aud<br>and your shama<br>ideo archives, b<br>initiation ceremo<br>a Michael Harner<br>sm and Transpe<br>ieving," and mor<br>ues of the FSS si<br>d indigenous sh<br>o China to obser<br>, and the first p<br>Northeast China<br>historical photo-<br>visiting indigeno<br><i>ly, so please chi</i><br>ve access to 1<br><i>Innual</i> voluntary<br>manic Services<br>and your sham<br>embers).<br>Offline (not p<br>Offline (not p | Name SI Io, photos and artic nic practice. Our cu eginning with a Dai ony for a young ma and guests includi rsonal Healing," "Ac e. cholarly journal Sha amanism. Currently we, record, and enc ublication of data c . s preserved in the F us shamans, FSS fi eck back for new ac chese exclusive fi Circle of the Found Listings if you have anic work through a ublished on the we ublished on the we ublished on the we ublished on the we | cles from our a<br>urrent selectio<br>ur shaman of I<br>n.<br>ng "Shamanism<br>hieving Person<br><i>imanism</i> and co<br>included: fro<br>ourage the sh<br>ollected amon<br>SS archives,<br>eld exploration<br>Iditions.<br>eatures:<br>dation Member<br>a shamanic hi<br>a Member Bio-<br>bsite)<br>bsite) | archives<br>n<br>inner<br>m and<br>nal<br>other<br>m<br>amanic<br>g the<br>ns, and<br>ns, and<br>rs<br>ealing or<br>(available<br>Edit<br>Edit | CIRCLE HOME<br>FAQ<br>MY FSS<br>MEDIA<br>TERMS FOR ON<br>CONTACT MEM<br>SHAMANIC STOR<br>For your 10% me<br>enter this coupo<br>checking out:<br>[your code] | UNE LISTINGS<br>BER SERVICES<br>E<br>mber discount<br>n code when |
|                                                                                                    |                                                                                                    |                                                                                                    |                                                                                                    |                                                                                                    |                                                                                                    |                                                                                                    |                                                                                                    |                                                                   |

# FOR HELP

First, read the Circle FAQ (frequently asked questions). Click on FAQ in the right hand column. If you need help logging on or have technical questions, contact: info@shamanism.org.